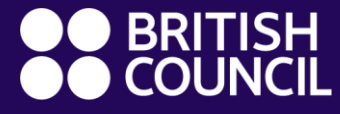

Курсове по английски 4 – 17 годишна възраст

## Добре дошли в новия learning hub – насоки за ползване

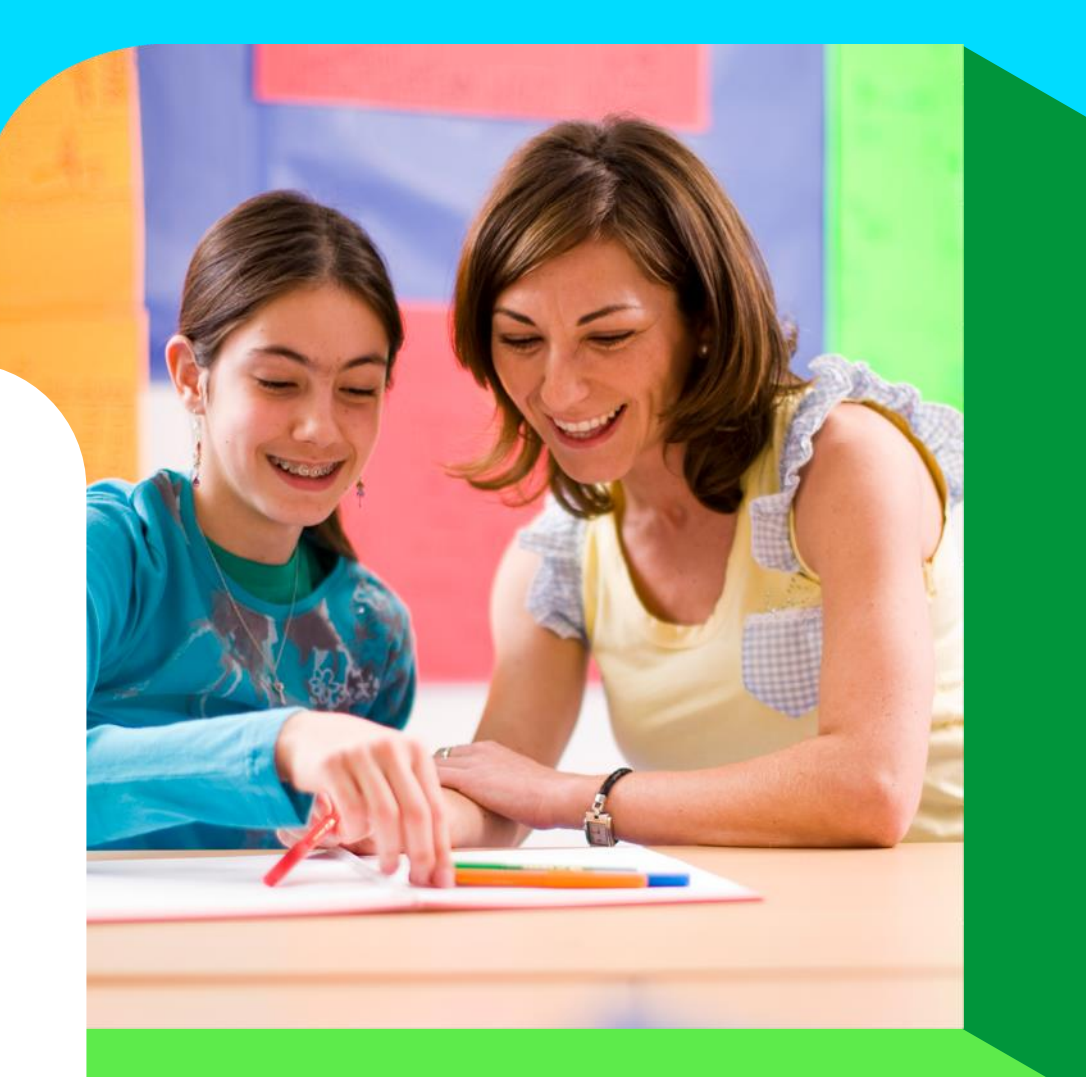

## С какво се откроява Британски съвет

#### Нашето обещание към вас

Увлекателни уроци, комбинирани с интерактивно обучение в платформата learning hub, което цели да покаже най-доброто от вашето дете

Нашите висококвалифицирани учители помагат на децата да се изразяват уверено на английски, като изграждат житейски умения за бъдещето

0-Г

Експертно разработени курсове по английски език за деца на възраст от 4 до 17 години, които ги подготвят за бъдещето

Учебното приключение на вашето дете продължава с Британски съвет, където щастливите ученици се изразяват уверено

## Как преминава обучението на вашето дете

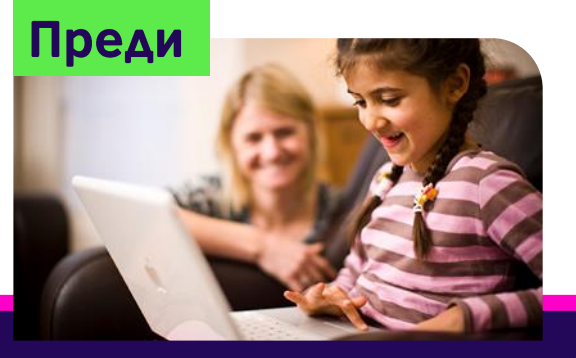

Занимания, викторини и игри в **learning hub** преди и след часа за изграждане на умения за четене, слушане и говорене

#### В час

Повече време за общуване с учителя и съучениците за упражняване на граматиката и получаване на лична обратна връзка от учителя

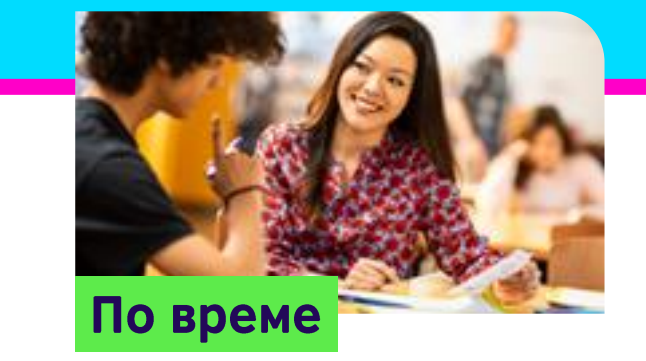

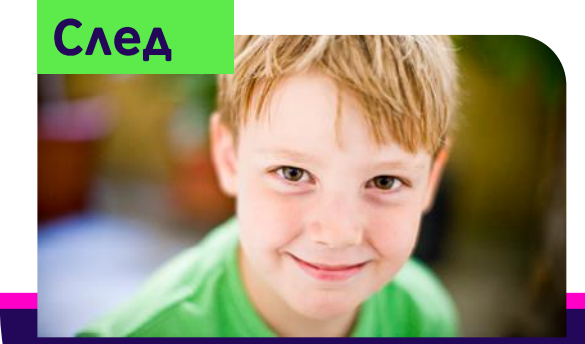

Осмисляне и преговор, проследяване на напредъка, определяне къде има нужда от подобрение и отбелязване на успехи

#### Вкъщи

## Нашият подобрен подход дава на учениците по-добро усещане за напредък

#### След урока

# Какво се променя?

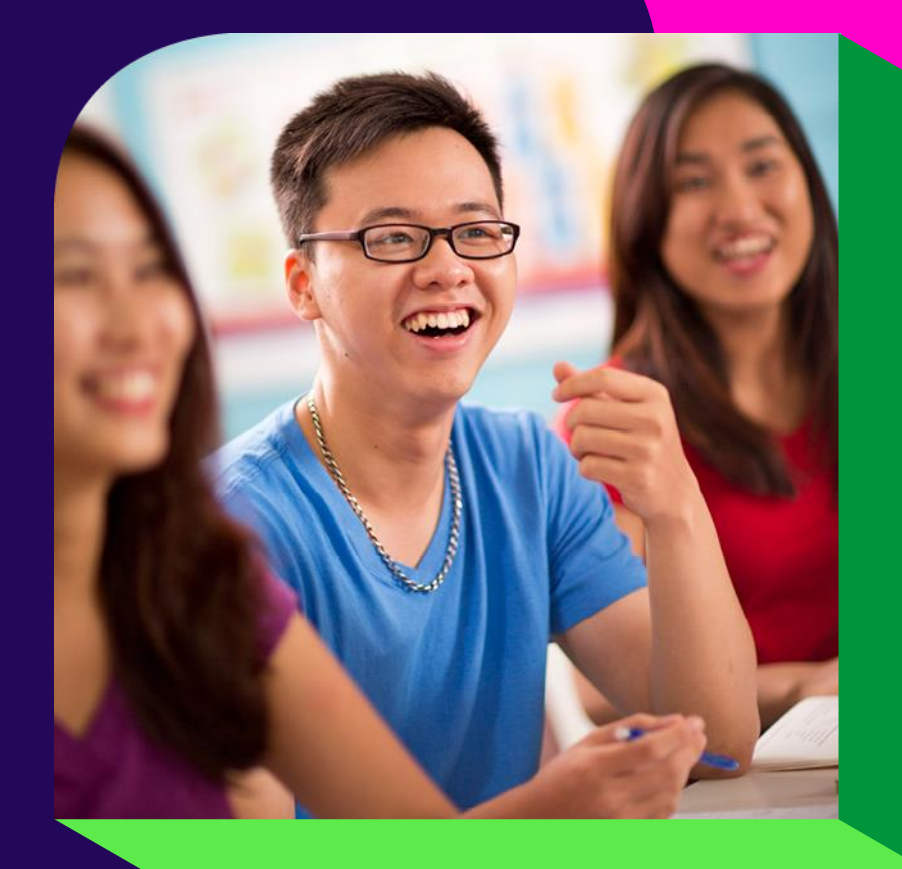

## Преместваме learning hub

#### От тук

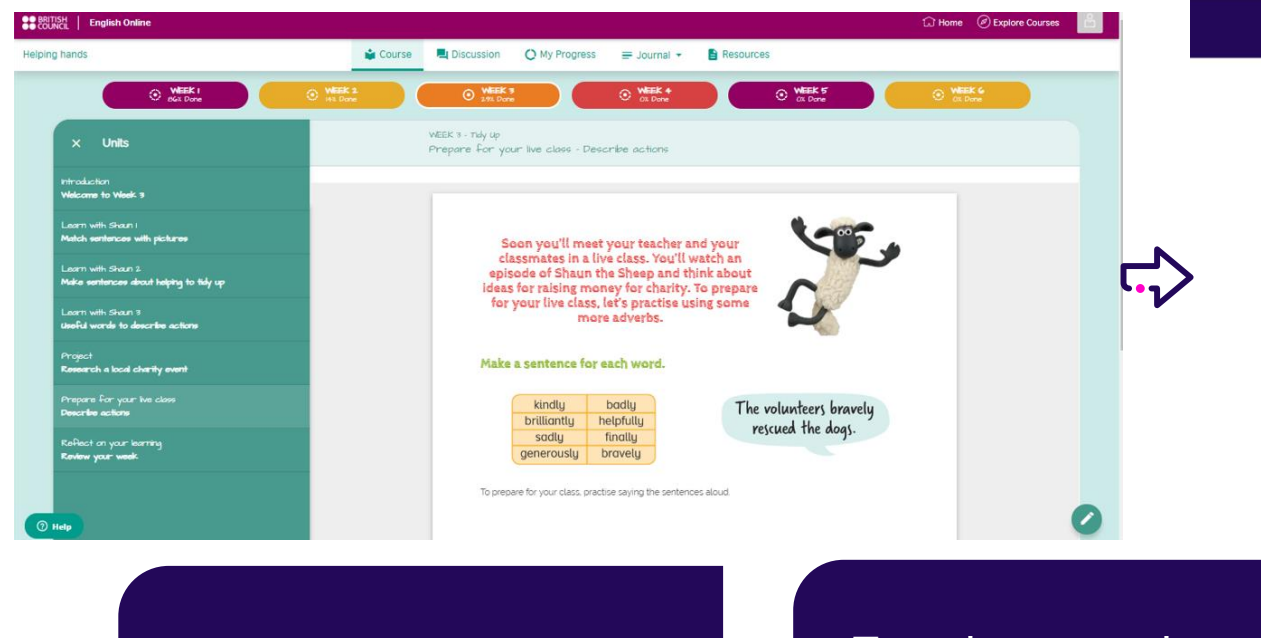

#### тук

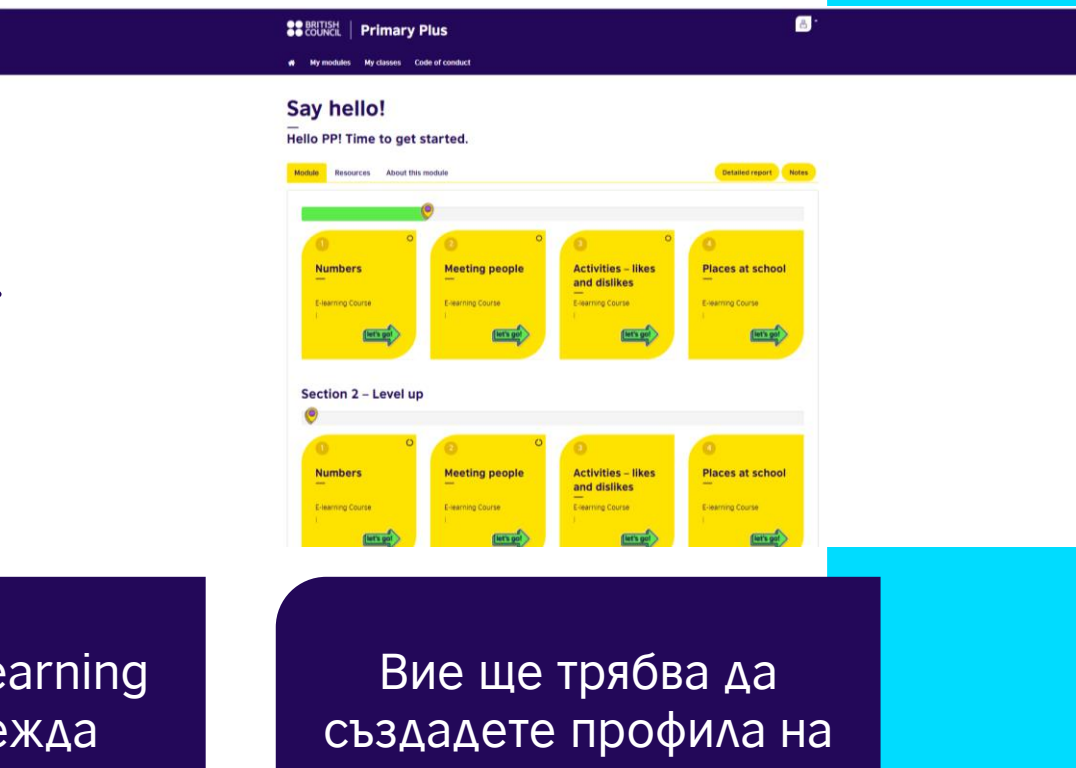

Обучителният процес на вашето дете ще остане същият

Платформата learning hub ще изглежда различно

вашето дете

## Целим да създаваме горди ученици (и още по-горди родители)

### Улеснен начин за влизане в платформата

Скоро ще има: по-добра обратна връзка за напредъка на вашето дете Скоро ще има: по-добра комуникация между родител и преподавател

## Защо променяме learning hub?

## Как да започнете?

#### Стъпка 1

Препоръчваме да използвате най-новата версия на Google Chrome. Също така вашето дете да ползва лаптоп или настолен компютър, за да се постигне най-ефективен учебен процес.

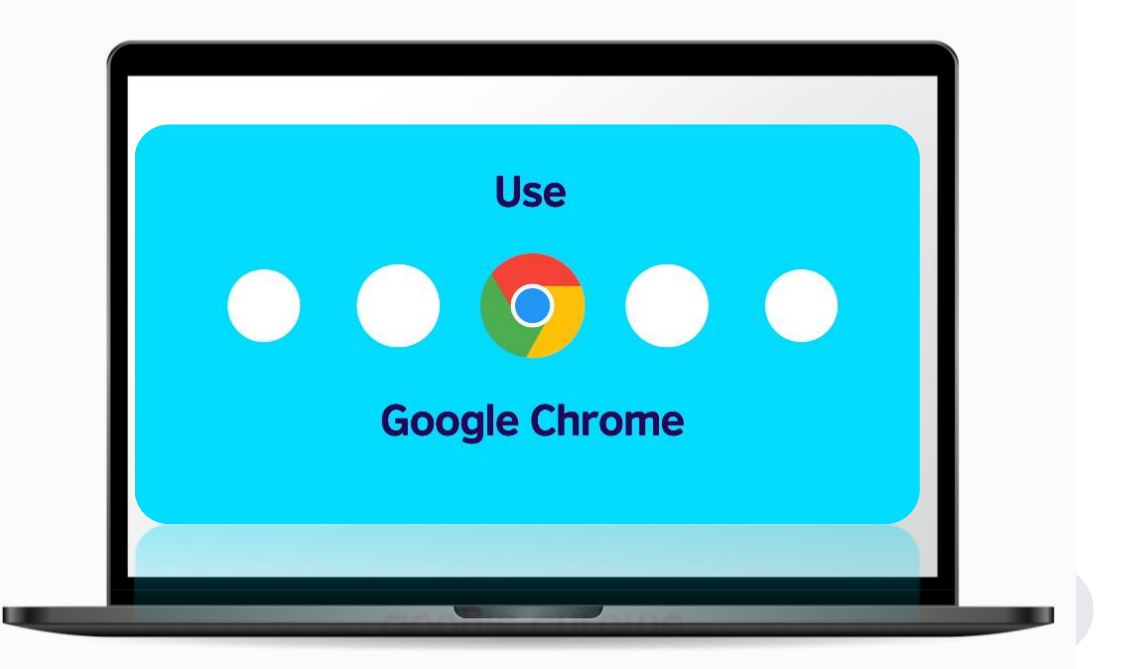

## Как да настроите профила на вашето дете

#### Стъпка 2

Ще получите имейл "Добре дошли в learning hub", който ви кани да настроите профила на вашето дете.

Натиснете бутона или линка, за да създадете парола.

\*Моля, запазете този имейл\*

| Ea Massana Insart Ontions FormatText                                                                                                    | PW. Welcome to the learning huld - Message (HTML)                                                                                                    |
|----------------------------------------------------------------------------------------------------|----------------------------------------------------------------------------------------------------|
| $\begin{array}{c c} & \chi & \text{Cut} \\ & & & & \\ & & & \\ & & $ | III - I A Advento Deckt. Attache Las Spraware Protecto De National Advento Deckt. National Information Spraware Spraware Sprawar |
| You are not responding to the latest message in this conversation.                                                                                                    | Citck here to open it.                                                                                                    |
| Send Cc                                                                                                    |                                                                                                    |
| Subject Welcome to the learning hub!                                                                                                    |                                                                                                    |
|                                                                                                    |                                                                                                    |
| E                                                                                                    |                                                                                                    |
| 1                                                                                                    |                                                                                                    |
|                                                                                                    | Hi parent or guardian of Judith Murphy,                                                                                                    |
|                                                                                                    | Thank you for registering Judith Murphy on a Secondary Plus course with the British Council.                                                                                                    |
|                                                                                                    |                                                                                                    |
|                                                                                                    | Create your password                                                                                                    |
|                                                                                                    | If the button doesn't work, please click the link below or copy it into the address bar of your browser to create                                                                                                    |
|                                                                                                    | your password and log in:                                                                                                    |
|                                                                                                    | https://secondary-plus.english.britishcouncil.org/Login/RecreatePassword.aspx?                                                                                                    |
| 4                                                                                                    | x=JtaaDVVut9mE86AWLTgQC8oMsiRezNDkZMEcZS15YWL3CssZY%2b7w%2fgvi4ziu1gYinH8krNzB2%                                                                                                    |
| 4                                                                                                    | 2/BlvdSNdcm%                                                                                                    |
|                                                                                                    | 2IO71PDZCbGVJ7akLDdEt6pabeURRVOKeCLAS5RBgmsLg4yTDgRFm2DVnjvu51rjoqbVItKbE0ED83E0ET%                                                                                                    |
|                                                                                                    | 2fP8mN7Mp%2fwhqbsPBMCXgqai6EUGJq2QOZ12x30SW5B1%2b%2f81r5Q%3d%3d                                                                                                    |
|                                                                                                    |                                                                                                    |
|                                                                                                    |                                                                                                    |
|                                                                                                    |                                                                                                    |

### Как да създадете парола

#### Стъпка 3

Създайте вашата парола.

Препоръчваме ви да изберете нещо, което вие и вашето дете ще запомните лесно.

| Create new password                                                                                       |  |
|----------------------------------------------------------------------------------------------------|--|
| The new password must match the following requirements:                                                   |  |
| <ul> <li>password must contain at least 8 characters</li> <li>password must contain mixed case</li> </ul> |  |
| Password:                                                                                                 |  |
| Same password again:                                                                                      |  |
| Submit Cancel                                                                                             |  |
|                                                                                                    |  |

# Съвети как да помогнете на вашето дете да запомни паролата

#### Стъпка 4

За да се ограничат прекъсванията в обучителния процес на вашето дете, препоръчваме да запомните паролата автоматично.

В Google Chrome можете да направите това като натиснете трите точки горе вдясно > Настройки > Пароли > и изберете "Предложи да запомниш пароли"

| th                                                           | T Video C 🛫 RECA Lea | New tab trl+T<br>New window Ctrl+N<br>New Incognito window Ctrl+Shift+N |
|--------------------------------------------------------------|----------------------|-------------------------------------------------------------------------|
| Your browser is managed by your organisation                 |                      | History<br>Downloads Ctrl+J<br>Bookmarks                                |
| Julith Murphy<br>Syncing to judith.murphy@britishcouncil.org | Turn off             | Zoom – 100% + []<br>Print<br>Cast                                       |
| Sync and Google services                                     | •                    | Find Ctrl+F<br>More tools F<br>Edit Cut Copy Paste                      |
| Manage your Google Account<br>Customise your Chrome profile  | ,                    | Settings<br>Help                                                        |
| Import bookmarks and settings                                | •                    | Exit Managed by your organisation                                       |
| Auto-fill<br>• Passwords                                     | •                    |                                                                         |
| Payment methods                                              | •                    |                                                                         |
| Addresses and more                                           | •                    |                                                                         |
|                                                              | ,                    |                                                                         |

## Къде да намерите информация как да влезете в профила на вашето дете в learning hub

#### Стъпка 5

В края на имейла "Добре дошли в learning hub" ще намерите детайлите за вход:

 Уебадрес
 Потребителско име на вашето дете (Student ID)
 Моля, използвайте паролата, която сте създали

| •••<br>The learning both is a sofe and secure ensee colles where your shift ull                                                                                                    |  |
|----------------------------------------------------------------------------------------------------|--|
| The learning mus is a sure and secure space online where your critic will<br>enjoy doing achildrise and quizzes set by their teacher so that they come<br>to class feeling more prepared. |  |
| By developing skills such as reading and listening in fun ways before<br>and after class, your child will have more time to practise speaking<br>English in class.                        |  |
| It's designed to help them make more progress and feel more motivated<br>and confident.                                                                                                   |  |
|                                                                                                    |  |
| To log in next time, Mark Hamilton just needs to use the password you<br>create, with the following information:                                                                          |  |
| URL: https://primary-plas.anglish.britishesuncil.org/<br>Uarranan:<br>Email: TR12245/mmirk.hamilten1@gmail.com<br>SMS ID: TR125456                                                        |  |
| If you need support at any time, you can contact our Support Team<br>through the Help button at the bottom of every page on the site.                                                     |  |
| We look forward to welcoming Mark Hamilton to class!                                                                                                    |  |
| Regards                                                                                                    |  |
| British Council                                                                                                    |  |
| 6 223 Meth Canvd                                                                                                    |  |
| The United Displants international expansion for column intelleters and educational opportunities.<br>A registered charty: 201111 (England and Walen) SC0317131 (Scotland)                |  |
|                                                                                                    |  |
|                                                                                                    |  |
|                                                                                                    |  |

## Как да влезете в профила на вашето дете в група Primary Plus в learning hub

#### Стъпка 6

Влезте в Primary Plus learning hub като напишете:

 Потребителското име на вашето дете (Student ID)
 Паролата, която сте създали

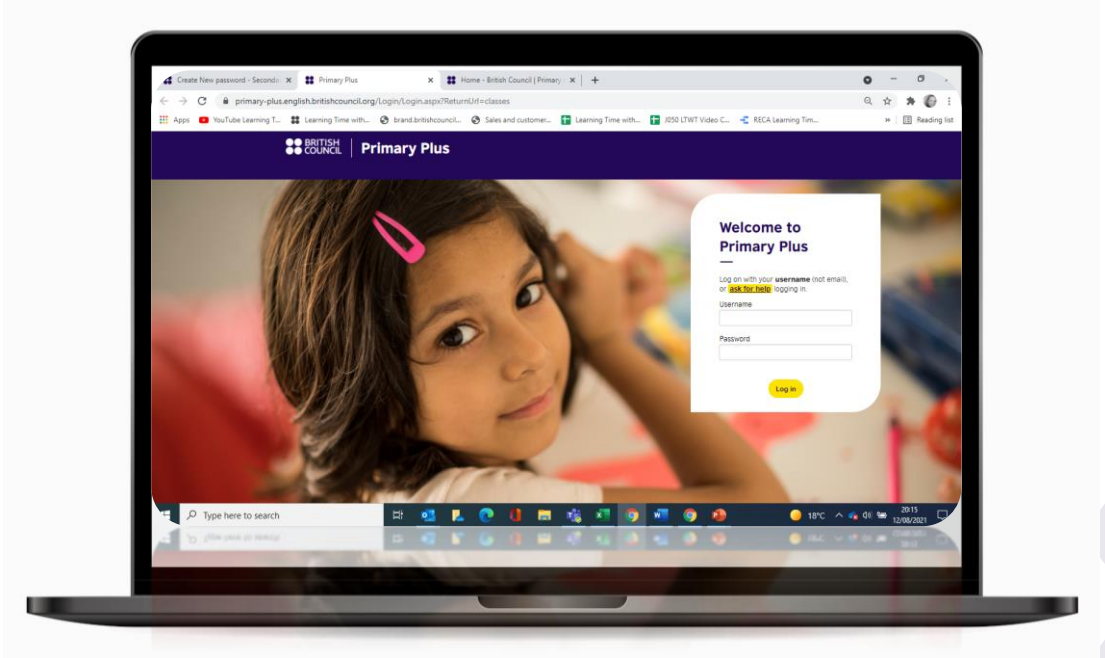

## Как да влезете в профила на вашето дете в група Secondary Plus в learning hub

#### Стъпка 6

Влезте в Secondary Plus learning hub като напишете:

 Потребителското име на вашето дете (Student ID)
 Паролата, която сте създали

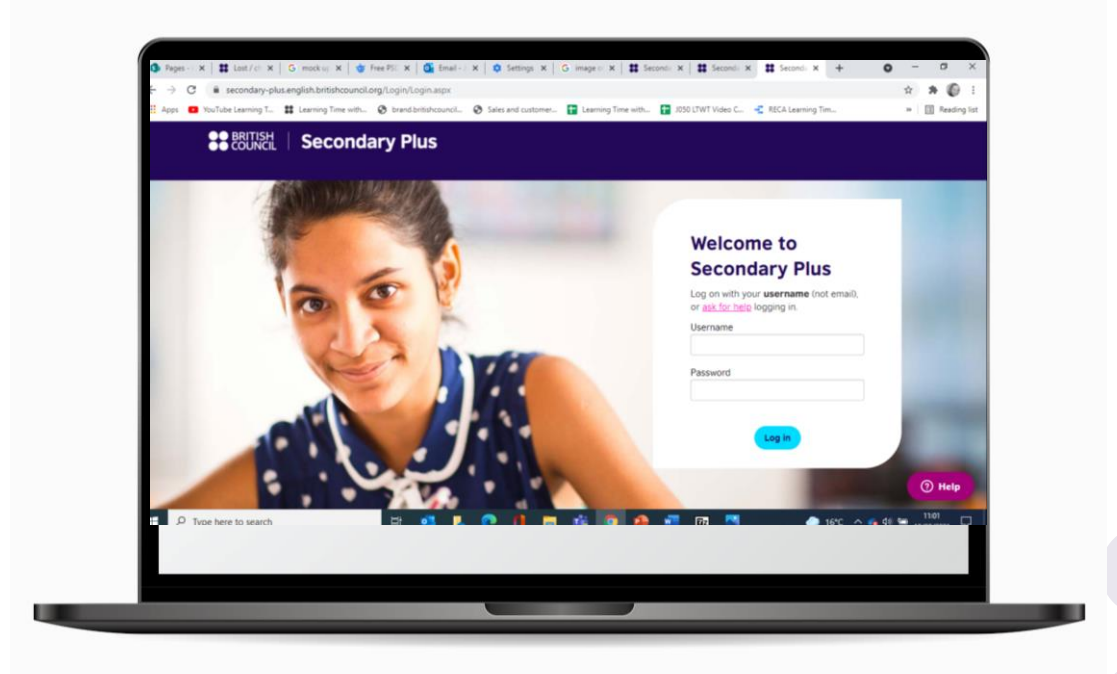

## Как да изберете настоящия модул (списание)

#### Стъпка 7

В My modules ще намерите обучителните занимания за вашето дете.

Натиснете върху настоящия модул (списание), за да откриете упражненията. Примерът е от Primary Plus

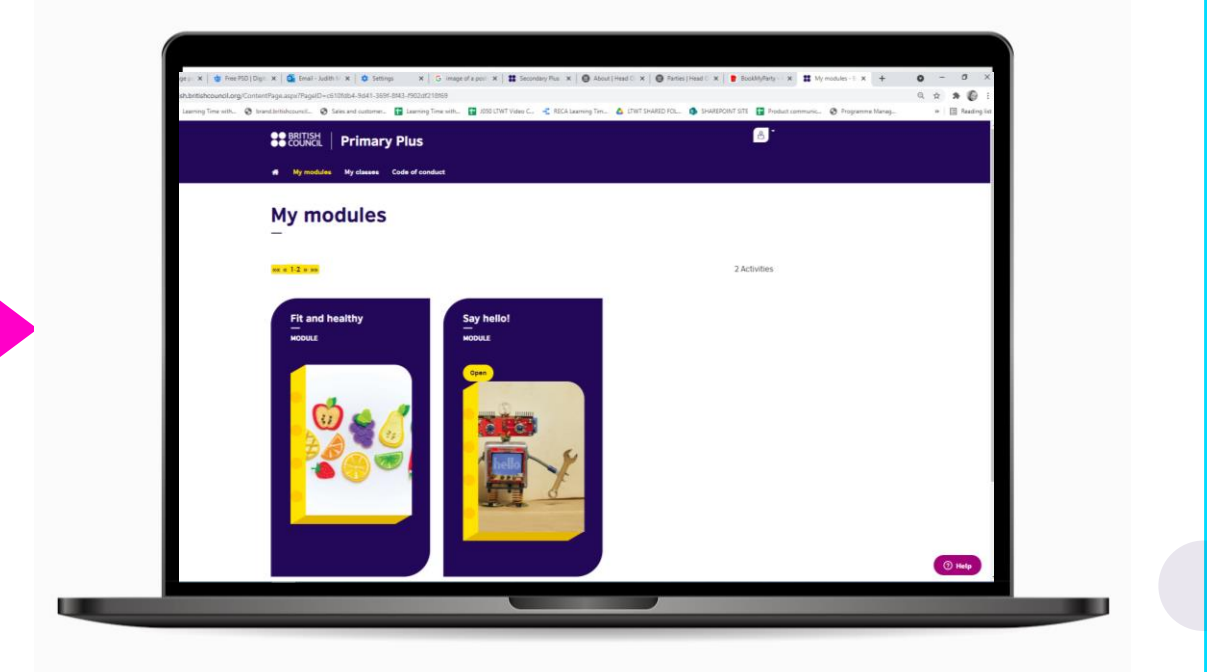

## Как да намерите занимания, дадени от учителя на вашето дете

#### Стъпка 8

Учителят ще даде на вашето дете задачи за подготовка за следващия урок. Открийте ги в секцията Resources.

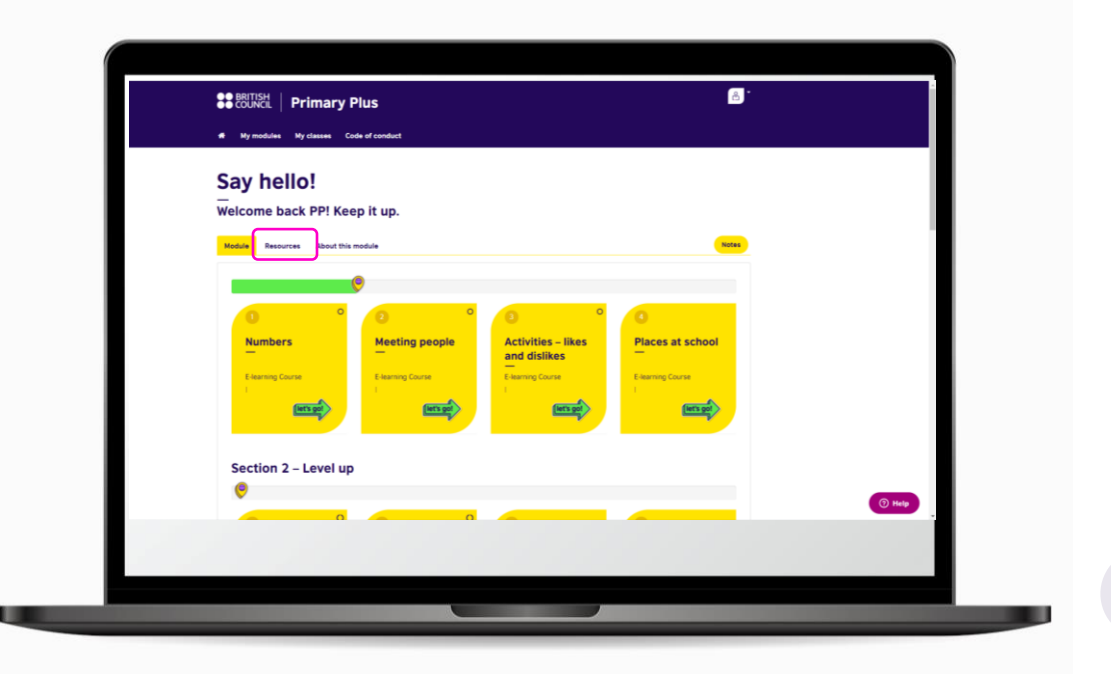

### Как да се включите във виртуалните уроци

#### Стъпка 9

В My classes ще намерите информация за предстоящите виртуални уроци за групите, които са изцяло онлайн или в случай, че се наложи присъствените групи да преминат към онлайн обучение.

| COUNCIL              | Primary Plus                   |                                                                  |                                                  |               |
|----------------------|--------------------------------|------------------------------------------------------------------|--------------------------------------------------|---------------|
| 🗰 My modules         | My classes Code of c           | onduct                                                           |                                                  |               |
| My cla               | 2022                           |                                                                  |                                                  |               |
|                      | 3303                           |                                                                  |                                                  |               |
|                      |                                |                                                                  | Download as Single file OMultiple files Download | t to Calendar |
| Today -              | 13/08/2021                     |                                                                  |                                                  |               |
| There are no even    | its scheduled for today.       |                                                                  |                                                  |               |
| Upcomir<br>—         | ng Events                      |                                                                  |                                                  |               |
| Date/Time            | Time                           | Event                                                            | Location                                         | n             |
| August<br>17<br>2021 | 1:30 PM CEST<br>1 hours 0 mins | CMB test1<br>Lesson 1<br>Lesson 1<br>Moderator<br>Madura Kennedy | (Webbin<br>Detaile                               | af Closed     |
|                      | 1:30 PM CEST                   | CMB test1                                                        |                                                  |               |

## Вашето бъдеще започва тук

## Преди виртуалните уроци...

### Стъпка 10

- Следвайте стъпките в имейла, който ще получите преди учебния час
- Уверете се, че вашето дете е влязло в платформата
- Проверете интернет връзката
- Уверете се, че детето ви е на тихо място, без да се разсейва
- ✓ Проверете устройството на <u>http://zoom.us/test</u>

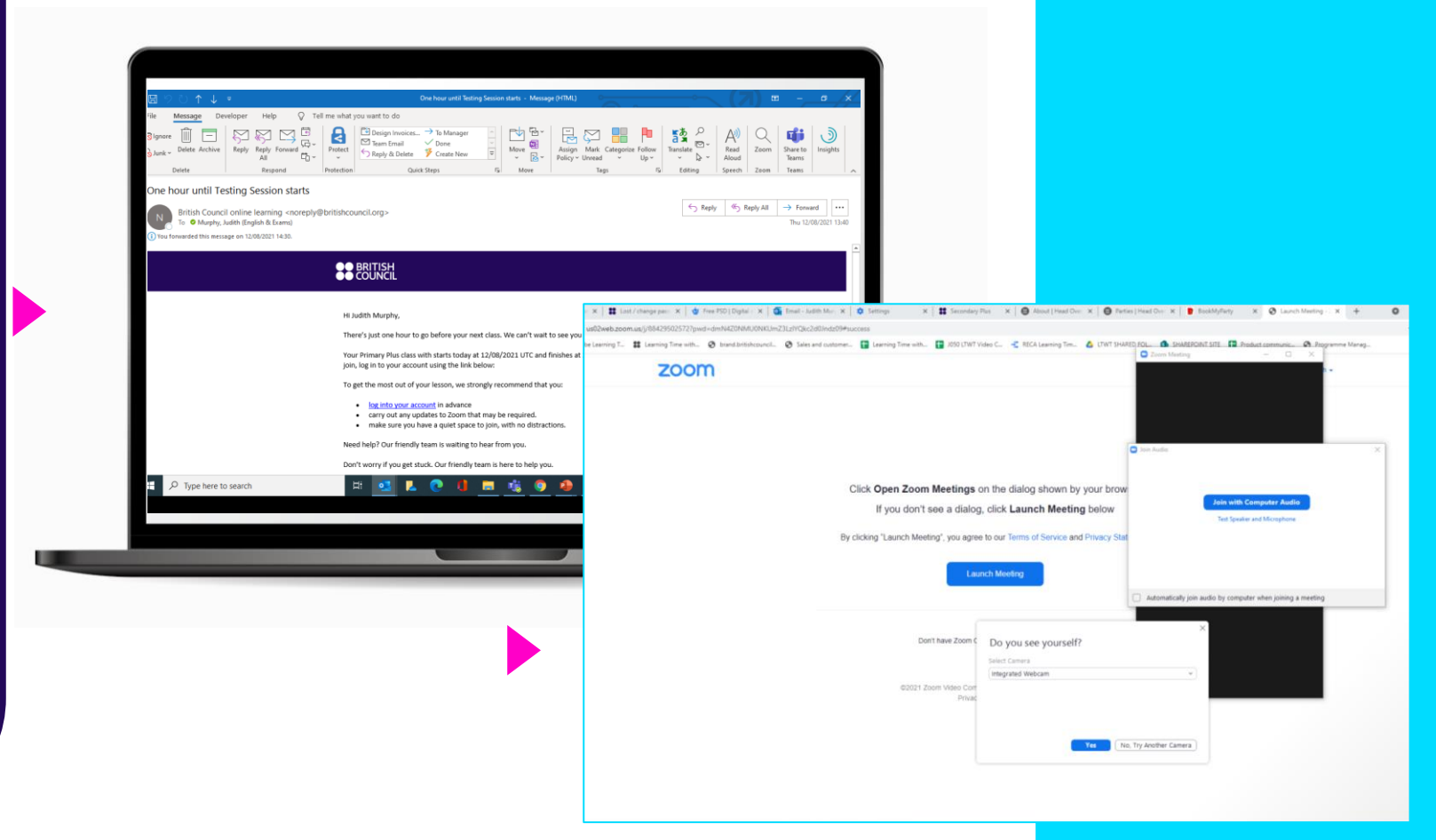

# При нужда от помощ

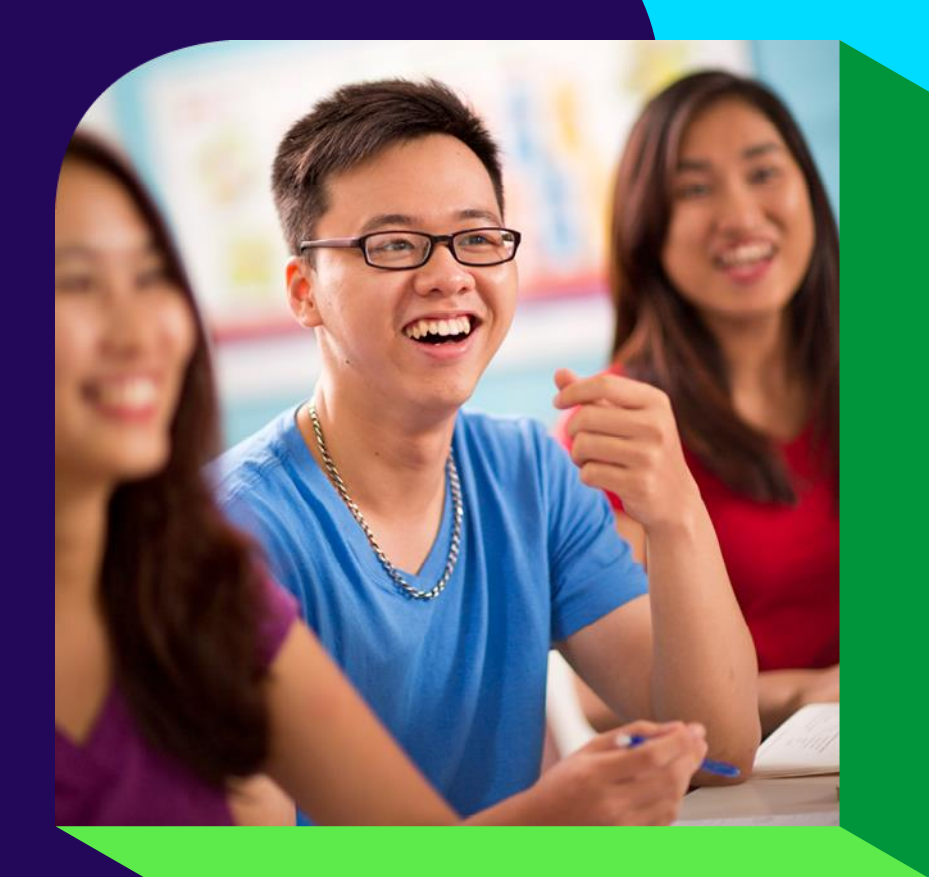

## Ако забравите вашата парола...

От началната страница на learning hub Primary Plus или Secondary Plus натиснете Lost / Change Password \*Моля имайте предвид, че ще ви е нужна информация от ващия имейл "Добре дошли в

learning hub"\*

Welcome to Primary Plus

Log on with your username (e.g. AB123456)

If you have trouble logging in, click Lost / Change Password

Username

Password

Log in

## Как да нулирате вашата парола

Въведете потребителското име на вашето дете. Трябва да изглежда нещо подобно на това: BG123456.

След това ще получите имейл с линк да създадете нова парола.

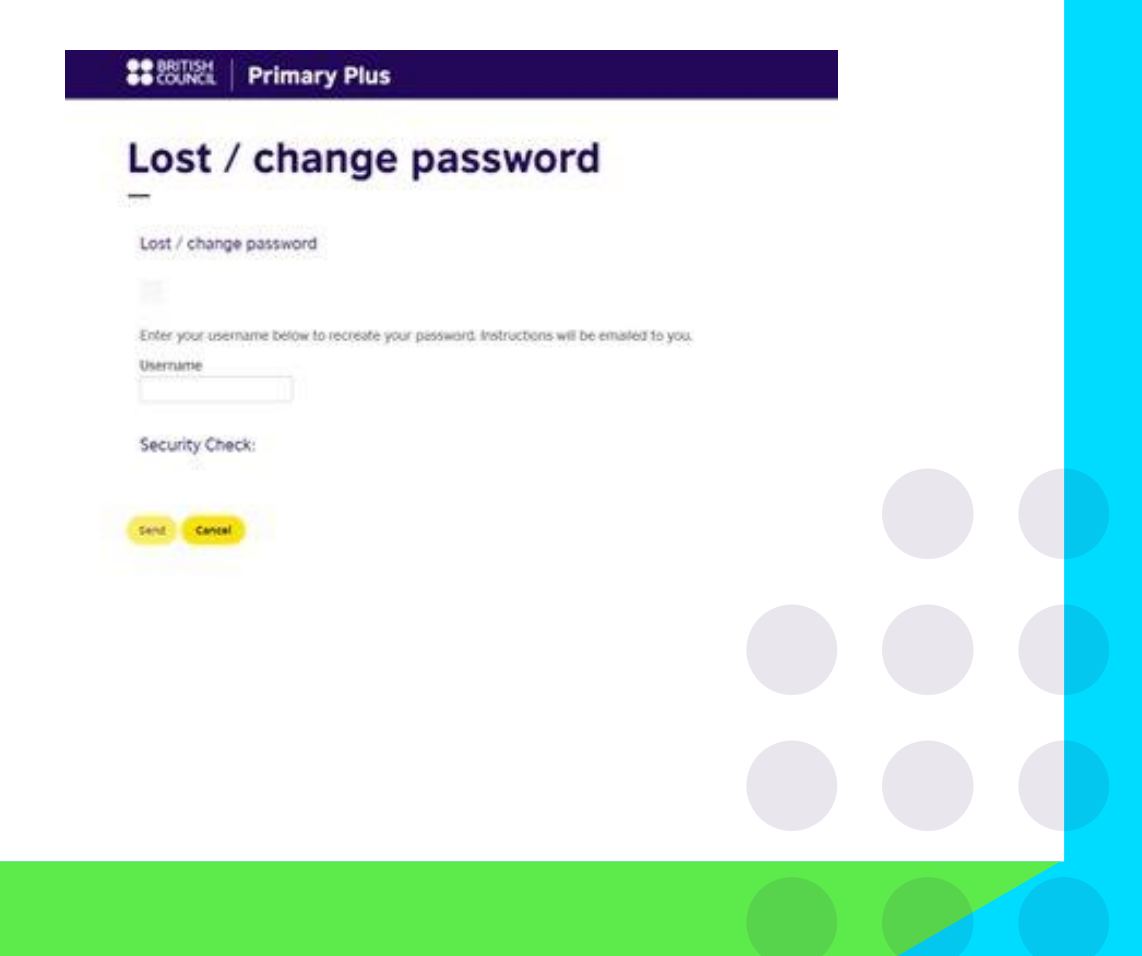

## Ако имате нужда от помощ

Натиснете бутона Help – разполагаме с екип, готов да ви помогне. Изберете от менюто какъв проблем имате. Напишете вашия имейл адрес. Добавете кратко описание на проблема. Нашият екип ще ви отговори в рамките на минута.

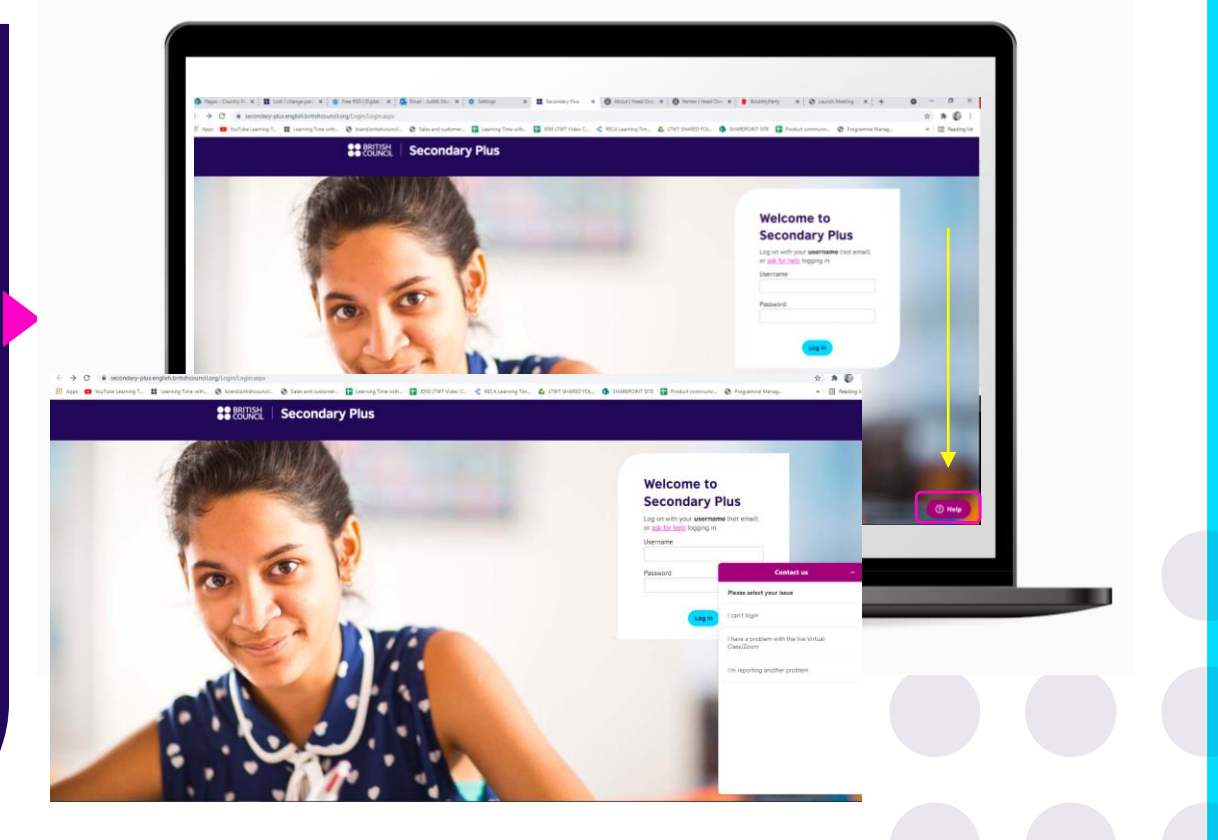

### Ако вашето дете се нуждае от неотложна помощ

Имате нужда от помощ за достъп до learning hub?

#### Забравено потребителско име:

- Това е Student ID номерът на вашето дете
- При необходимост свържете се с Учебен отдел: +359 2 942 4300 и +359 2 942 4302

#### Забравена парола:

• Кликнете върху Ask for help, следвайте инструкциите и ще получите нова парола за достъп на вашия имейл

## Благодарим!

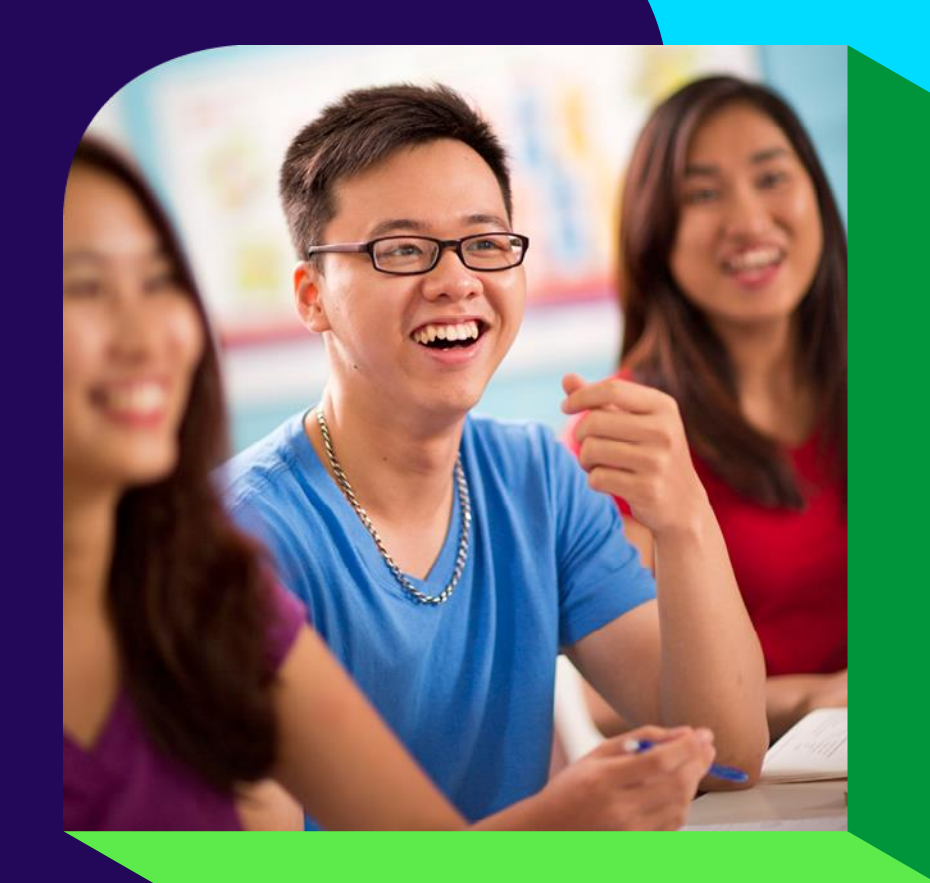